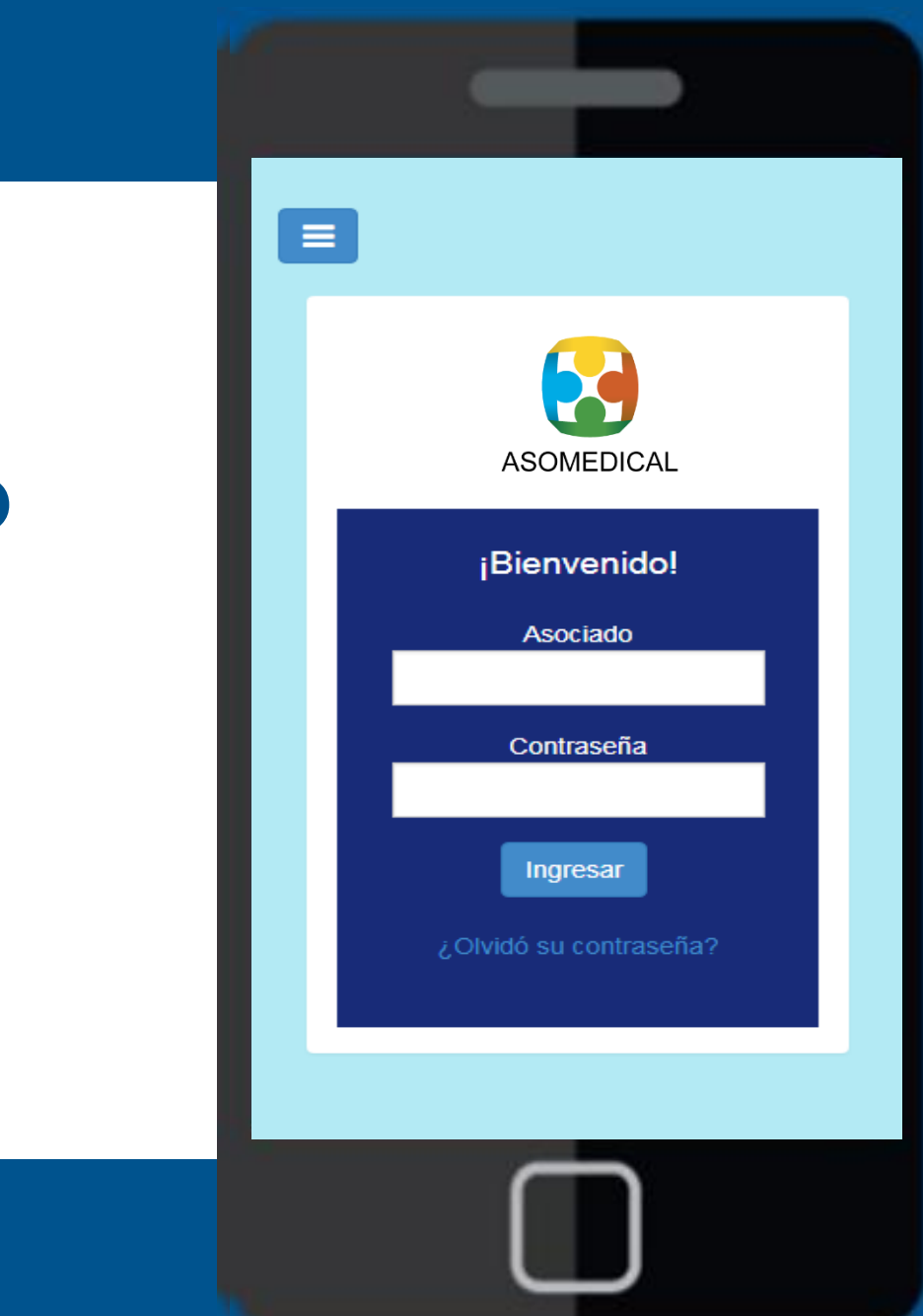

¡Bienvenidos a nuestro nuevo App transaccional!

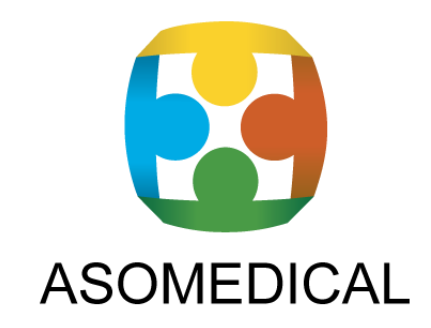

1. Ingrese desde su móvil a las tiendas de descarga, según corresponda:

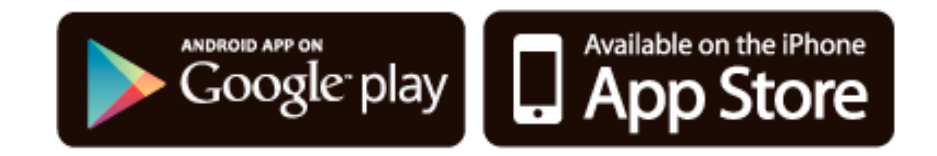

2. Búsquelo con el nombre de **ASOMEDICAL** en Google Play y **ASOMOVIL** en App Store, seleccione la misma y oprima el botón de instalar.

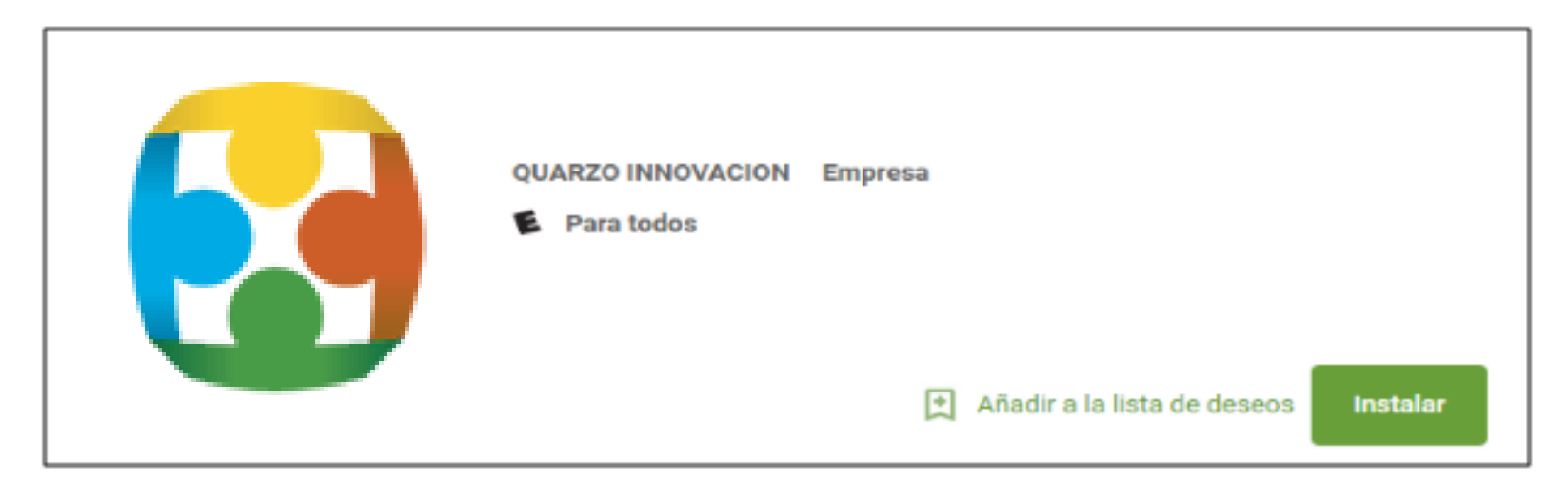

3. Ingrese al aplicativo instalado en su móvil. Si ya tiene contraseña solo ingrese con número de empleado y su contraseña Si no tiene contraseña solicítela presionando el botón ¿Olvidó su contraseña?

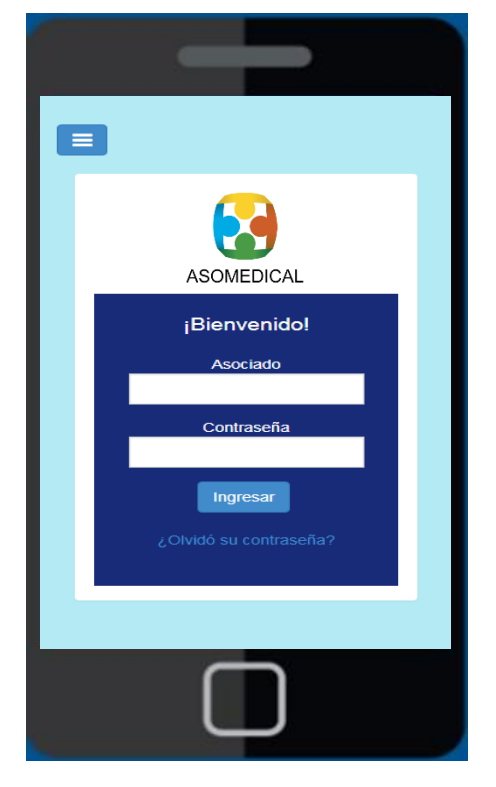

4. Ingrese su número de empleado y su correo electrónico previamente registrado en la asociación y el texto de seguridad

Recuperación clave

#### Recuperación de acceso al sistema

Escriba los datos solicitados y le notificaremos inmediatamente mediante su correo electrónico registrado en la organización.

Código o identificación:

Correo electrónico

Digite el texto que aparece en la imagen a continuación:

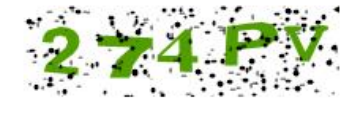

Enviar recordatorio

5. Ingrese a su cuenta de correo electrónico y corrobore la contraseña enviada.

#### **Estimado**

asocia

puede autenticarse en el sistema de Gestión en línea usando siguiente clave generada:

#### XXA51H

\*La clave generada es temporal; el tiempo de duración es de horas, por lo que pasado este tiempo no podrá usarla para autenticarse. 6. Ingrese nuevamente al aplicativo instalado en su móvil, digite su número de empleado y contraseña enviada por correo electrónico, luego haga clic en Ingresar.

7. El aplicativo le solicitará personalizar su contraseña, digite nuevamente la contraseña enviada, su nueva contraseña y confirme la misma, posteriormente haga clic en Cambiar Clave.

Ver el patrón que debe cumplir la contraseña

**(** 

#### Cambie su contraseña

La contraseña debe cumplir con el siguiente patrón establecido: Debe constar de 6 caracteres 2 o más caracteres en minúscula 2 o más caracteres en mayúscula

#### Contraseña actual:

Nueva contraseña:

Confirme la nueva contraseña:

**Cambiar Clave** 

# **CONTENIDO:**

En el menú principal se muestran las diferentes opciones del sistema a las cuales usted puede accesar:

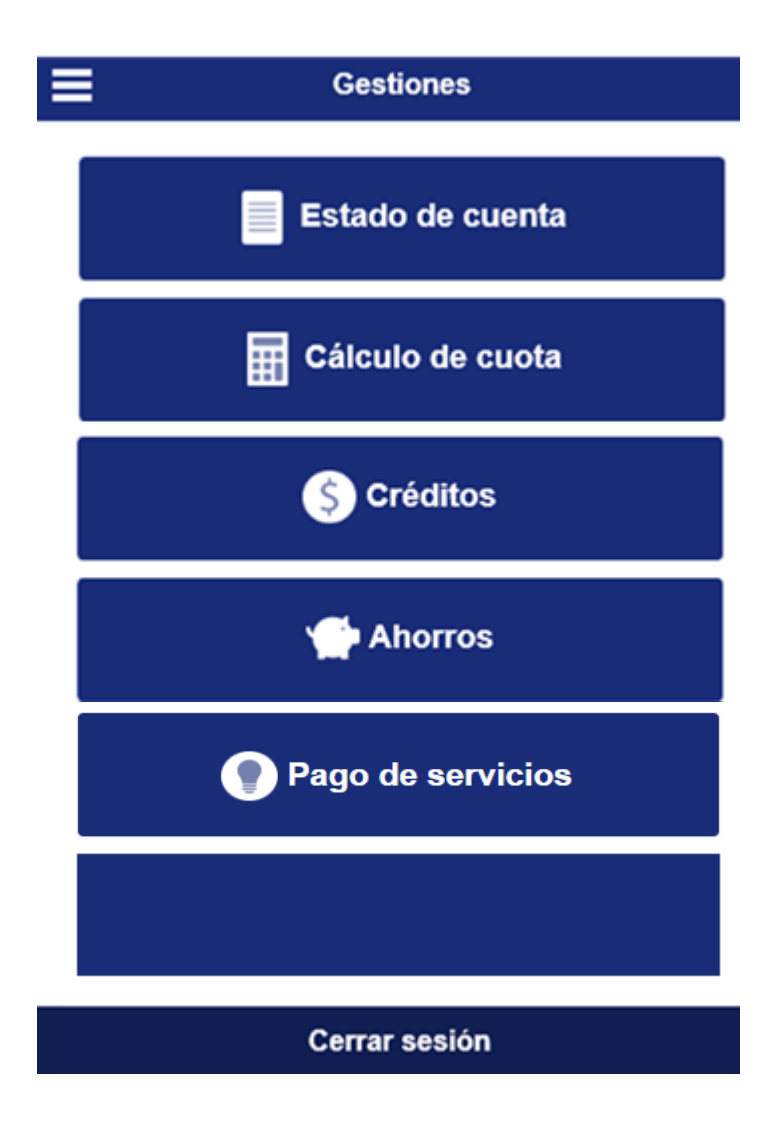

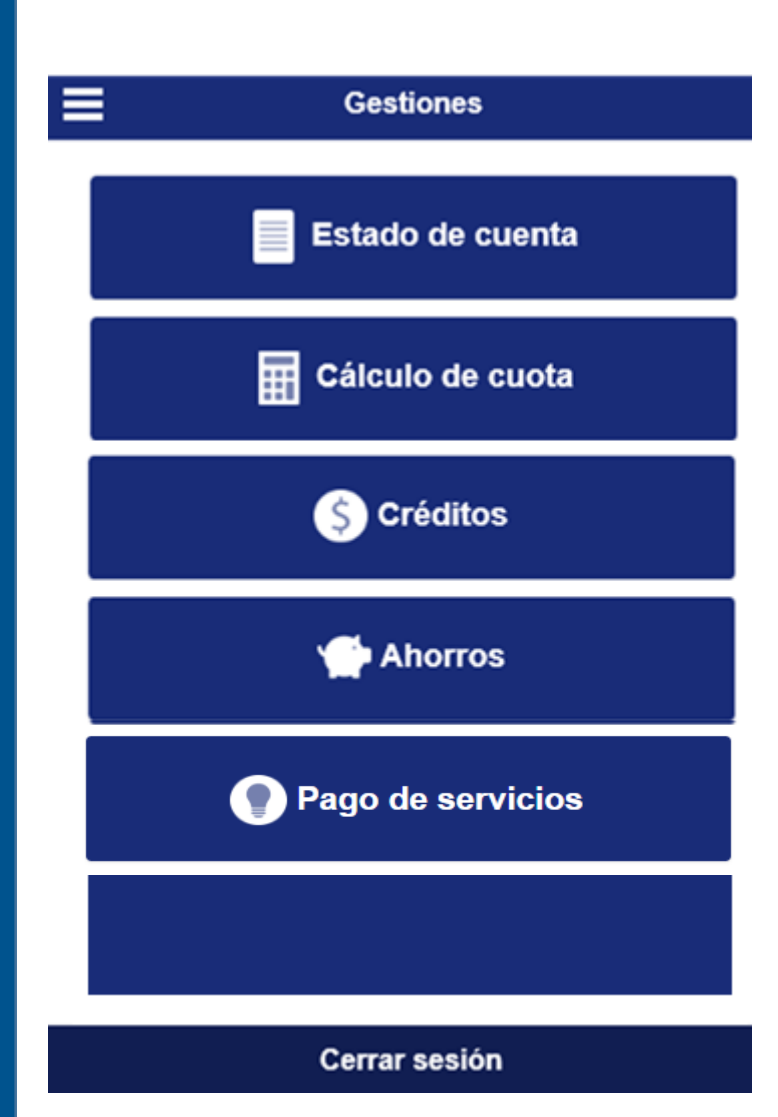

## Estado de cuenta

Seleccione la cejilla de "Estado de cuenta" y el sistema desplegará su estado de cuenta resumido.

# Estado de Cuenta Periodo actual ESTADO DE CUENTA ACTUAL (18-10-2016)

#### INFORMACIÓN PERSONAL

| IDENTIFICACIÓN : | NOMBRE :   |
|------------------|------------|
| 0043             | BILL GATES |

**•** 

#### PATRIMONIALES

| DETALLE   | СИОТА | TOTAL        |
|-----------|-------|--------------|
| PERSONAL  | 5.00  | 2,793,314.32 |
| Totales : |       | 2,793,314.32 |

#### AHORROS VOLUNTARIOS

| DETALLE   | CUOTA     | TOTAL      |
|-----------|-----------|------------|
| NAVIDEÑO  | 15,500.00 | 30,830.00  |
| EXTRAORD. | 30,000.00 | 839,738.00 |
| Totales : |           | 870,568.00 |

#### PRÉSTAMOS ACTIVOS

| OPERACIÓN  | PLAZO | CUOTA      | SALDO        |
|------------|-------|------------|--------------|
| DESC000240 | 3.00  | 660,924.94 | 1,919,125.88 |
| DESC000241 | 5.00  | 10,712.67  | 51,000.00    |
| DESC000242 | 4.00  | 21,250.27  | 81,600.00    |
|            |       |            |              |

Gestiones Estado de cuenta Cálculo de cuota S Créditos Ahorros Pago de servicios Cerrar sesión

Seleccione la cejilla de "Cálculo de cuota" y el sistema desplegará la opción para la generación del plan de pagos:

- Seleccione la Línea de Crédito:
- Digite el plazo en el que se desea cancelar el crédito.
- Digite el monto que desea solicitar..
- Haga clic en "Procesar".
- El sistema le mostrará la cuota que estaría cancelando de acuerdo a los datos incorporados.

| Línea de crédito |
|------------------|
| PERSONAL         |
| Tasa: 17.00%     |
| Plazo:           |
| 4                |
| Bisemanas        |
| Monto:           |
| 200,000.00       |
| Cuota Mensual:   |
| 53,125.67        |
| Procesar         |

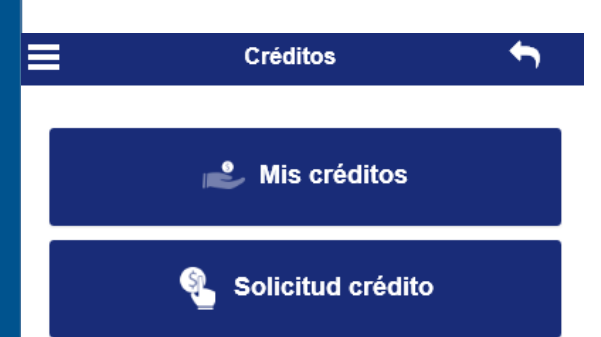

## Solicitud crédito

El sistema le mostrará, el detalle del cálculo respectivo.

Si desea modificar algún dato, modifique lo requerido y haga clic en Realizar otro cálculo.

Si se encuentra de acuerdo con la información suministrada haga clic en Aplicar en firme.

|                                    | Calcular     |
|------------------------------------|--------------|
| Monto del nuevo crédito :          | 2,412,726.08 |
| Créditos cancelados :              | 2,165,417.73 |
| Monto del cargo:                   | 47,308.35    |
| Desembolso aproximado :            | 200,000.00   |
| Plazo para cancelar :              | 4.00         |
| Cuota (se deducirá por planillas): |              |
| Observación o comentario:          |              |

#### Aplicar en firme

Realizar otro cálculo

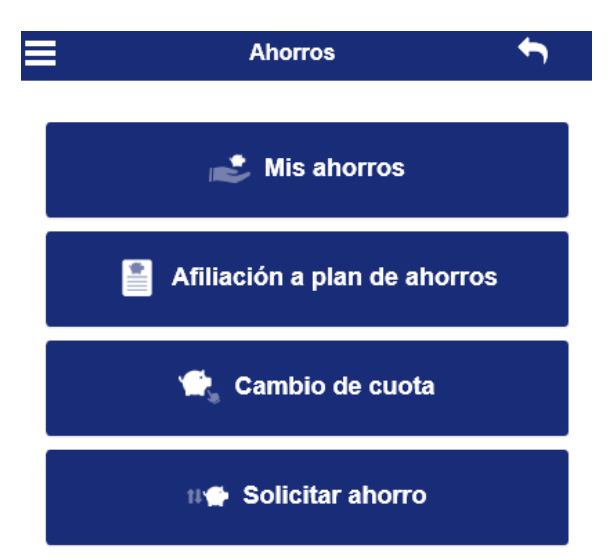

## 🔊 Mis ahorros

Seleccione la cejilla "Mis ahorros" y el sistema le permitirá visualizar el detalle completo de sus ahorros actuales:

| Ahorro: EXTRAORD.     |                      |
|-----------------------|----------------------|
| Saldo<br>833,500.00   | Cuota/Porc<br>30,000 |
| Ahorro: NAVIDEÑO      |                      |
| Saldo<br>25,565.00    | Cuota/Porc<br>15,500 |
| Ahorro: PERSONAL      |                      |
| Saldo<br>2,793,314.32 | Cuota/Porc<br>5%     |
| Total saldo:          | Total cuota/porc:    |
| 3,652,379.32          | 45,500               |

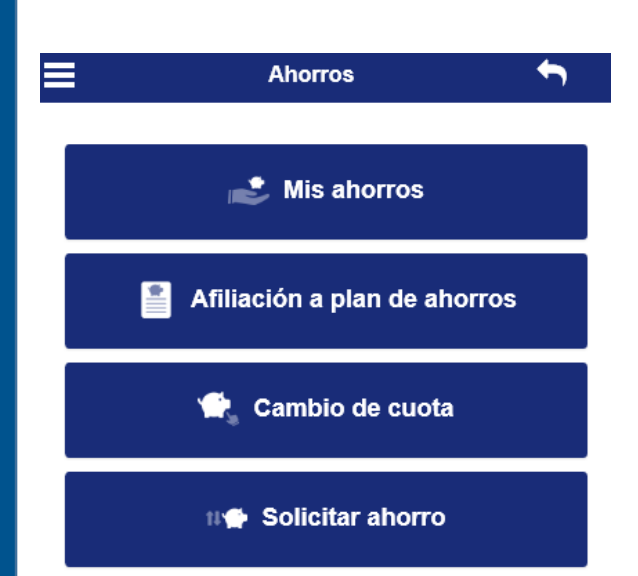

Cerrar sesión

### Afiliación a plan de ahorros

Seleccione la cejilla de "Afiliación a plan de ahorro" para afiliarse a algunas de las opciones de ahorro con las que cuenta la asociación.

- Seleccione el ahorro al que desea afiliarse.
- Digite la cuota que desea se le deduzca (monto o porcentaje).
- Incorpore una descripción del ahorro.
- Digite el correo electrónico al cual desea se le notifique la afiliación.
- Haga clic en Ingresar ahorro.

| ≡            | Afiliació          | n plan de ahorros      |                                      | ←                 |
|--------------|--------------------|------------------------|--------------------------------------|-------------------|
| Estimado usu | uario la deducción | se aplicará a partir d | el: 11/11/2018                       |                   |
|              |                    | Sele                   | ccione el ahorro que desea afiliarse |                   |
| Opción       | Código             | Número                 | escripción                           | Moneda $\diamond$ |
|              | 0016               | 001                    | AHORRO NAVIDENO DOLARES              | Dólares           |
|              | 0020               | 001                    | AHORRO A LA VISTA (COLONES)          | Colones           |
|              | 0021               | 001                    | AHORRO A LA VISTA (DOLARES)          | Dólares           |
|              |                    | Cuota 5,0              | Colones                              |                   |
| BISEMANAL    |                    | 1                      |                                      |                   |
|              |                    | Deta                   | lle                                  |                   |
| Nuevo ahorro | para               |                        |                                      |                   |
|              |                    | Ingresa                | r ahorro                             |                   |

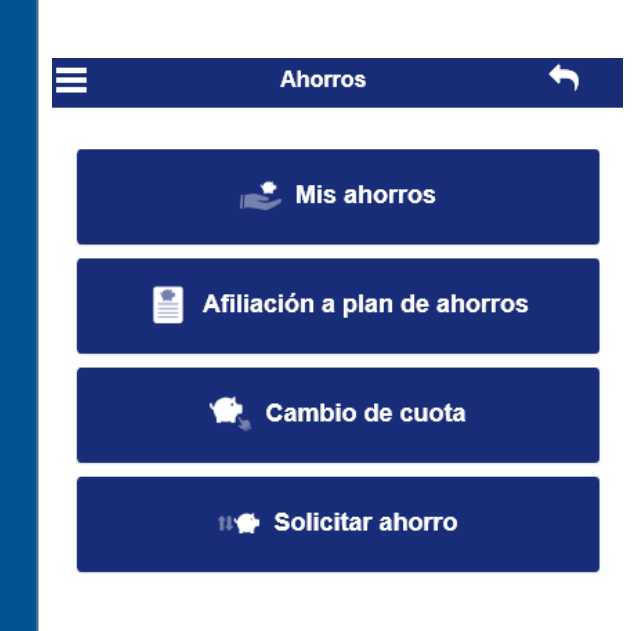

Cerrar sesión

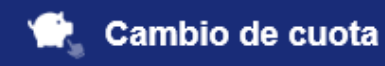

Seleccione la cejilla de "Cambio de Cuota" para realizar la modificación de la cuota que se le deduce periódicamente.

- Seleccione el ahorro al cual desea cambiar la cuota.
- Digite el nuevo monto o porcentaje.
- Digite el correo electrónico al cual desea ser notificado.
- Haga clic en cambiar cuota.

| =                                                                                                    |      | Ca                       | mbio de Cuota       |             |           |                                                                                                    |         | · ' |
|----------------------------------------------------------------------------------------------------|------|--------------------------|---------------------|-------------|-----------|----------------------------------------------------------------------------------------------------|---------|-----|
|                                                                                                    |      | Seleccione el aho        | rro al cual desea c | ambiar la ( | cuota     |                                                                                                    |         |     |
| Opción                                                                                                    | Ŷ    | Descripción              | Número              | \$          | Cuota     | Show the second second seco |         | ÷   |
| <ul> <li>Image: A set of the set of the</li></ul> |      | AHORRO NAVIDEÑO COLONES  |                     | 001         | 20,000.00 |                                                                                                    | Colones |     |
| $\checkmark$                                                                                                    |      | AHORRO ESCOLAR (DOLARES) |                     | 001         | 0.00      |                                                                                                    | Dólares |     |
|                                                                                                    |      | AHORRO ESCOLAR (COLONES) |                     | 001         | 0.00      |                                                                                                    | Colones |     |
|                                                                                                    |      |                          |                     |             |           |                                                                                                    |         |     |
|                                                                                                    |      |                          | Código:             |             |           |                                                                                                    |         |     |
| 0003                                                                                                    |      |                          |                     |             |           |                                                                                                    |         |     |
|                                                                                                    |      |                          | Númerador:          |             |           |                                                                                                    |         |     |
| 001                                                                                                    |      |                          |                     |             |           |                                                                                                    |         |     |
|                                                                                                    |      |                          | Descripción:        |             |           |                                                                                                    |         |     |
| AHORRO NAV                                                                                                    | IDEŃ | ŇO COLONES               |                     |             |           |                                                                                                    |         |     |
|                                                                                                    |      |                          | Frecuencia:         |             |           |                                                                                                    |         |     |
| BISEMANAL                                                                                                    |      |                          |                     |             |           |                                                                                                    |         |     |
|                                                                                                    |      |                          | Cuota:              |             |           |                                                                                                    |         |     |
| 20,000.00                                                                                                    |      |                          |                     |             |           |                                                                                                    |         |     |
|                                                                                                    |      |                          | Colones             |             |           |                                                                                                    |         |     |
|                                                                                                    |      |                          | Nuevo monto         |             |           |                                                                                                    |         |     |
| 30,000.00                                                                                                    |      |                          |                     |             |           |                                                                                                    |         |     |
|                                                                                                    |      |                          | Colones             |             |           |                                                                                                    |         |     |
|                                                                                                    |      | Ca                       | ambiar Cuota        |             |           |                                                                                                    |         |     |

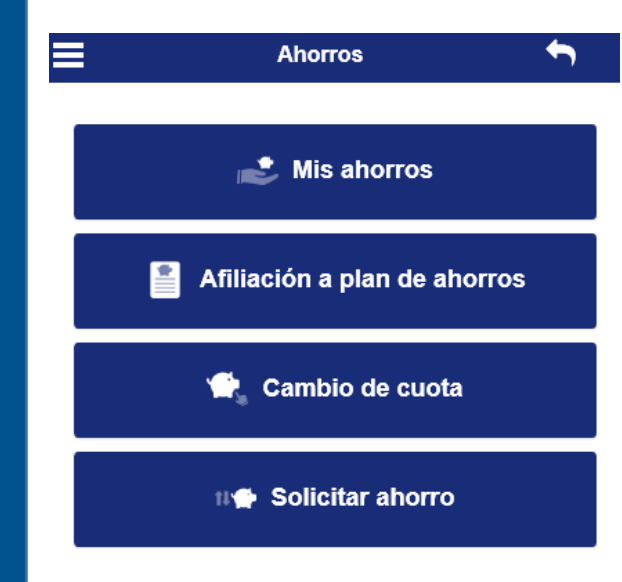

•

Seleccione la cejilla de "Solicitar Ahorro" para realizar solicitar la liquidación parcial o total de su ahorro, esto de acuerdo a las políticas internas de la asociación.

Seleccione la cuenta bancaria en la cual desea que se le deposite su ahorro.

11 Solicitar ahorro

- Seleccione el ahorro del cual desea realizar el retiro.
- Seleccione si desea retirar el saldo y si desea retirar interés.
- Digite el monto o porcentaje que desea retirar.
- Digite un comentario al respecto.
- Digite el correo electrónico en donde desea se le notifique el retiro.
- Haga clic en procesar.

| ≡                                |                      | Retiro an              | orro 🕈                   |
|----------------------------------|----------------------|------------------------|--------------------------|
|                                  |                      |                        |                          |
|                                  |                      | Cuenta bar             | ncaria:                  |
| 917780892                        |                      |                        | T                        |
|                                  |                      | Institución Ba         | ncaria: 01 BAC SAN JOSE  |
|                                  |                      | Tipo de cu             | ienta: Tarjeta de Debito |
|                                  |                      | Mone                   | eda: 001 Colones         |
| Descripción: AHORRO A LA VISTA ( | COLONES)             |                        |                          |
|                                  | Principal 605,000.00 | Intereses<br>12,404.17 | Descipción               |
|                                  |                      |                        |                          |
|                                  | - F                  | Retirar saldo          |                          |
|                                  |                      | Monto                  |                          |
|                                  |                      | Porcentaje             |                          |
|                                  | 50,000.00            |                        | Colones                  |
|                                  | R                    | etirar interés         |                          |
|                                  |                      | Monto                  |                          |
|                                  |                      | Porcentaje             |                          |
|                                  | 12,000.00            |                        | Colones                  |
|                                  | Cargos               | que se aplica          | rán                      |
|                                  | C                    | Comentario:            |                          |
|                                  |                      |                        |                          |
|                                  |                      |                        |                          |
|                                  |                      | Procesar               |                          |

## Recargas

Seleccione la cejilla de "Pago de servicios" desplegar la lista de opciones de recargas disponibles.

- Seleccione la compañía telefónica (Kolbi Movistar Claro, etc.) respectiva para desplegar las opciones de la recarga
- Luego digite el teléfono celular a recargar (puedes recargar cualquier teléfono del proveedor seleccionado)
- Digite el monto de la recarga con un mínimo de 1000 colones
- Seleccione la forma de pago. El app te indicarà tu disponible.
- Dale continuar.

| KOLBI (PRIDES)    |                             |
|-------------------|-----------------------------|
|                   | Digite el número de celular |
| Número de celular |                             |
|                   | Digite el monto a recargar  |
| Monto a recargar  |                             |
|                   | Pagar servicio con mi:      |
|                   |                             |

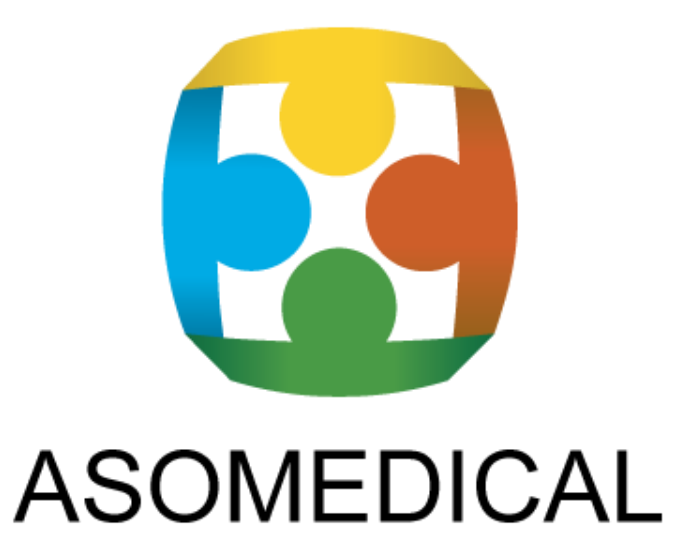

Contáctenos:

Teléfono: 2482-4518 / 2482-4640 / 2482-4423 Correo electrónico: <u>comunicaciones@asomedical.net</u> Facebook: https://www.facebook.com/Asomedical Horario de oficina: Lunes a Viernes de 8:00 a.m. a 5:00 p.m. y de 6:00 p.m. a 8:00 p.m. Jueves cerramos a las 11:00 p.m. en atención de Turno C